## Wat kan je verwachten van deze koppeling?

Voordat je gaat synchroniseren is het goed om te weten welke onderdelen van de agenda wel en niet gesynchroniseerd worden vanuit Somtday.

Alleen je **afspraken** worden vanuit Somtoday gesynchroniseerd naar je agenda. Dus het huiswerk en de toetsen die je opgeeft zijn niet zichtbaar in je externe agenda,

## Ga naar 'agenda' Klik op 'mijn instellingen'

| <u>H</u> ome  | Personalia    | Aanstelling  | A <u>c</u> count | Agenda       | <u>R</u> apportages | <u>S</u> ignaleringslijsten | Inleverperiodes | Leermiddelen  |                 |          |                                                                |
|---------------|---------------|--------------|------------------|--------------|---------------------|-----------------------------|-----------------|---------------|-----------------|----------|----------------------------------------------------------------|
|               | maanda        | g 23-10-2017 | dir              | nsdag 24-10- | 2017                | woensdag 25-10-2017         | donderda        | ag 26-10-2017 | vrijdag 27-10-2 | 2017     |                                                                |
| 13            |               |              |                  |              |                     |                             |                 |               |                 | appen :: | Lesuren Normaal rooster 50                                     |
| 14            |               |              |                  |              |                     |                             |                 |               |                 | Uitld    | min.                                                           |
| 15<br>3<br>16 |               |              |                  |              |                     |                             |                 |               |                 |          | ma di wo do vr<br>2 3 4 5 6<br>9 10 11 12 13<br>16 17 18 19 20 |
| 17            |               |              |                  |              |                     |                             |                 |               |                 |          | 23 24 25 26 27   30 31 1 2 3                                   |
| 18            |               |              |                  |              |                     |                             |                 |               |                 |          |                                                                |
| 19<br>20      |               |              |                  |              |                     |                             |                 |               |                 |          |                                                                |
| 21            |               |              |                  |              |                     |                             |                 |               |                 |          |                                                                |
| 22            |               |              |                  |              |                     |                             |                 |               |                 |          |                                                                |
| 23            |               |              |                  |              |                     |                             |                 |               |                 |          |                                                                |
| Afspra        | aak toevoegen |              |                  |              |                     |                             |                 |               | Qv              | erzicht  | PDF Mijn instellingen                                          |

## • Klik op 'genereer Icalender token'

| <u>H</u> ome        | Personalia   | <u>A</u> anstelling | A <u>c</u> count | Agenda         | <u>R</u> apportages | <u>S</u> ignaleringslijsten | Inleverperiodes | Leermiddelen |  |
|---------------------|--------------|---------------------|------------------|----------------|---------------------|-----------------------------|-----------------|--------------|--|
| Agenda instellingen |              |                     |                  |                |                     |                             |                 |              |  |
| Print opmaak        |              |                     | P                | rinten in klei | ır                  | •                           |                 |              |  |
|                     |              |                     |                  |                |                     |                             |                 |              |  |
| iCalend             | ar           |                     |                  |                |                     |                             |                 |              |  |
| Geen                | agenda token |                     | Ge               | nereer iCale   | ndar-token          |                             |                 |              |  |

Er is nu een lange URL (iCalender-token) zichtbaar en een knop Toelichting. Kopieer de iCalender-token

Op deze pagina is beschreven hoe je je agenda van Microsoft Outlook aanvult met de agenda uit somtoday / somtoday ELO.

*Synchronisatietijd van uw agenda met somtoday of somtoday ELO: wordt automatisch gesynchroniseerd samen met jouw mail.* 

- 1. Klik in Outlook 2013 op *Agenda*
- 2. Klik met de rechter muis op *Mijn agenda's*, kies voor *Agenda toevoegeni* en kies *Van internet*

| 🔺 🔳 Mijn age | Maana                            | _ | 1    | 3                              |  |
|--------------|----------------------------------|---|------|--------------------------------|--|
| Agon         | Naam van groep wij <u>z</u> igen |   |      | 4                              |  |
|              | Gro <u>e</u> p verwijderen       |   |      | 5                              |  |
|              | Alle agenda's verwijderen        |   |      | 6                              |  |
|              | Nieuwe agendagroep               |   |      | 0                              |  |
|              |                                  |   | _    | 7                              |  |
| <b>1</b>     | Agen <u>d</u> a toevoegen        | × | ė.   | Uit <u>a</u> dresboek          |  |
| 🗌 Andere a   | <u>R</u> angschikken op naam     |   | in a | Uit kame <u>r</u> lijst        |  |
|              | Alle agenda' <u>s</u> weergeven  |   | 馤    | Van <u>i</u> nternet           |  |
| Gedeeld      | Beschikbaarheidsinfo vernieuwen  |   | -    | Gedeelde agenda <u>o</u> penen |  |
|              | Om <u>h</u> oog                  |   |      | 12                             |  |
| -            | O <u>m</u> laag                  |   |      | 13                             |  |

 Plak de gekopieerde iCalender-token in het veld en klik op *OK* Via de volgende link kan je lezen hoe de iCalender-token uit somtoday gekopieerd kan worden: <u>iCalender token</u>

| ſ   | Nieuw abonnement op internetagenda                                         |
|-----|----------------------------------------------------------------------------|
|     | Geef de locatie op van de internetagenda die u aan Outlook wilt toevoegen: |
|     | https://acceptatie.mijnsom.nl/services/webdav/calendarfe                   |
|     | Voorbeeld: webcal://www.example.com/calendars/Calendar.ics                 |
|     | OK Annuleren                                                               |
| . U |                                                                            |

5. In het onderstaande scherm klik je op *Geavanceerd* en voer je een gewenste naam in bij het veld *Mapnaam*. Klik daarna op OK, en in het onderstaande scherm op *Ja*.

| Microsoft Outlook |                                                                                                    |  |  |  |  |  |
|-------------------|----------------------------------------------------------------------------------------------------|--|--|--|--|--|
| •                 | Deze internetagenda aan Outlook toevoegen en abonneren<br>op updates?                               |  |  |  |  |  |
|                   | https://acceptatie.mijnsom.nl/services/webdav/calendarfe<br>ed/708f343a-6c66-4c42-a394-a0f674e724cb |  |  |  |  |  |
|                   | Klik op Geavanceerd om Internetagenda te configureren.                                              |  |  |  |  |  |
|                   | Geavanceerd Ja N <u>e</u> e                                                                         |  |  |  |  |  |

De agenda is aangemaakt.